## **Instructions for Provider Fee Payments**

- Navigate to the Board of Continuing Legal Education Homepage (<u>https://nvbar.org/licensing-compliance/mcle/</u>).
- Click the "MCLE Login" button.

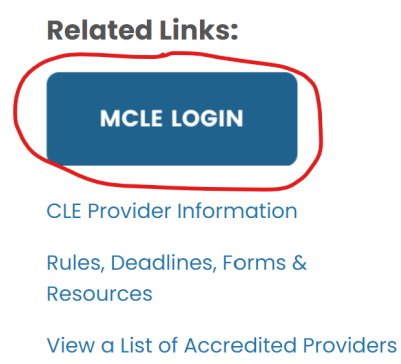

• Log into your account using the email and password associated with your State Bar of Nevada account.

| Login                                                                                                    |          |                   |                   |                               |
|----------------------------------------------------------------------------------------------------|----------|-------------------|-------------------|-------------------------------|
| The State Bar of Nevada is committed to the health and well-being of its attorneys. Programs and services ranging from t<br>lawyer experiencing the same issues as you – to seeking clinical assistance for issues related to addiction or mental hea<br>are available statewide <u>. Most services are provided confidentially and at no cost</u> . |          |                   |                   |                               |
| Username                                                                                                    |          |                   |                   |                               |
| Password                                                                                                    |          |                   |                   |                               |
|                                                                                                    | At LOGIN | ? FORGOT PASSWORD | ? FORGOT USERNAME | + CREATE NON-ATTORNEY ACCOUNT |

• At your dashboard, click "MCLE Provider Portal".

MCLE Online Accreditation

MCLE Provider Portal

• Your invoices are displayed on the lower left of the screen under "Provider Invoices". You may review the various invoices by clicking the buttons for either "Course Invoices" or "Attendance Invoices". The individual invoices can also be clicked on to review the details of the charges.

| PROVIDER INVOICES                   |              |              |             |             |
|-------------------------------------|--------------|--------------|-------------|-------------|
| COURSE INVOICES ATTENDANCE INVOICES |              |              |             |             |
| Invoice #                           | Invoice Date | Invoice Amt. | Balance Due |             |
| 10403765                            | 6/22/2022    | \$27.00      | \$27.00     | ADD TO CART |
| 10403766                            | 6/22/2022    | \$3.00       | \$3.00      | ADD TO CART |
| 10403767                            | 6/22/2022    | \$3.00       | \$3.00      | ADD TO CART |
| 10403768                            | 6/22/2022    | \$3.00       | \$3.00      | ADD TO CART |
| 10403769                            | 6/22/2022    | \$4.50       | \$4.50      | ADD TO CART |
| 10403770                            | 6/22/2022    | \$3.00       | \$3.00      | ADD TO CART |

• Select the invoices you would like to pay by clicking the "Add to Cart" button next to the balance of each individual invoice.

| PROVIDER INVOICES |              |                 |             |             |
|-------------------|--------------|-----------------|-------------|-------------|
|                   | COURSE I     | NVOICES ATTENDA |             |             |
| Invoice #         | Invoice Date | Invoice Amt.    | Balance Due |             |
| 10403765          | 6/22/2022    | \$27.00         | \$27.00     | ADD TO CART |
| 10403766          | 6/22/2022    | \$3.00          | \$3.00      | ADD TO CART |
| 10403767          | 6/22/2022    | \$3.00          | \$3.00      | ADD TO CART |
| 10403768          | 6/22/2022    | \$3.00          | \$3.00      | ADD TO CART |
| 10403769          | 6/22/2022    | \$4.50          | \$4.50      | ADD TO CART |
| 10403770          | 6/22/2022    | \$3.00          | \$3.00      | ADD TO CART |

• Once your selection of invoices is complete, click the "View Cart" button.

| PROVIDER INVOICES                   |              |              |             |  |
|-------------------------------------|--------------|--------------|-------------|--|
| COURSE INVOICES ATTENDANCE INVOICES |              |              |             |  |
| Invoice #                           | Invoice Date | Invoice Amt. | Balance Due |  |
| 10403765                            | 6/22/2022    | \$27.00      | \$27.00     |  |
| 10403766                            | 6/22/2022    | \$3.00       | \$3.00      |  |
| 10403767                            | 6/22/2022    | \$3.00       | \$3.00      |  |
| 10403768                            | 6/22/2022    | \$3.00       | \$3.00      |  |
| 10403769                            | 6/22/2022    | \$4.50       | \$4.50      |  |
| 10403770                            | 6/22/2022    | \$3.00       | \$3.00      |  |

• Review the items you are paying for. If the cart looks correct, click "Checkout".

| Туре              |          | Item     | Price | Qty             | Total   |
|-------------------|----------|----------|-------|-----------------|---------|
| IE Other Invoices |          |          |       |                 |         |
| ×                 | 10403765 | VIEW ITE | MS    |                 | \$27.00 |
| ×                 | 10403766 | VIEW ITE | MS    |                 | \$3.00  |
| ×                 | 10403767 | VIEW ITE | MS    |                 | \$3.00  |
| ×                 | 10403768 | VIEW ITE | MS    |                 | \$3.00  |
|                   |          |          |       | Cart Total      | \$0.00  |
|                   |          |          |       | Discounts       | \$0.00  |
|                   |          |          |       | Taxes           | \$0.00  |
|                   |          |          | Ship  | ping & Handling | \$0.00  |
|                   |          |          |       | Other Invoices  | \$36.00 |
|                   |          |          |       | Final Total     | \$36.00 |
| CLEAR CART        |          |          |       |                 |         |

• Enter the credit card information. Please note the billing address entered <u>must</u> match the billing address for the credit card.

| Select Payment Method | CREDIT CARD                                      |
|-----------------------|--------------------------------------------------|
| Accepted Card Types   |                                                  |
| Card Number           |                                                  |
| Expiration Date       | ~ ~                                              |
| ccv                   | •                                                |
| Billing Information   |                                                  |
|                       | Copy billing information from your user profile. |
| First Name *          |                                                  |
| Last Name *           |                                                  |
| Billing Address *     |                                                  |
| City *                |                                                  |
| State *               | Select One ~                                     |
| Zip *                 |                                                  |
| Country               | Select One V                                     |

• Click "Process Order" to finalize the transaction.

| ✓ PROCESS ORDER | 🖋 EDIT CART |
|-----------------|-------------|
|                 |             |

• When you receive a confirmation page, the payment is complete!

## Order Confirmed

🖶 PRINT THIS PAGE

| Order Number   | Bill To Address | Ship To Address |
|----------------|-----------------|-----------------|
| N/A            |                 |                 |
| Payment Number | N/A             | N/A             |
| 100087768      |                 |                 |